ИНСТРУКЦИЯ ПО ОЦЕНКЕ УЧРЕЖДЕНИЙ НА ОФИЦИАЛЬНОМ САЙТЕ ДЛЯ РАЗМЕЩЕНИЯ ИНФОРМАЦИИ О ГОСУДАРСТВЕННЫХ (МУНИЦИПАЛЬНЫХ) УЧРЕЖДЕНИЯХ BUS.GOV.RU

Каждый получатель услуг может принять участие в оценке качества услуг, предоставляемых тем или иным учреждением, а также оставить свой отзыв о его работе. Для этого нужно выполнить всего лишь несколько шагов.

# Шаг 1. Зайти на сайт bus.gov.ru

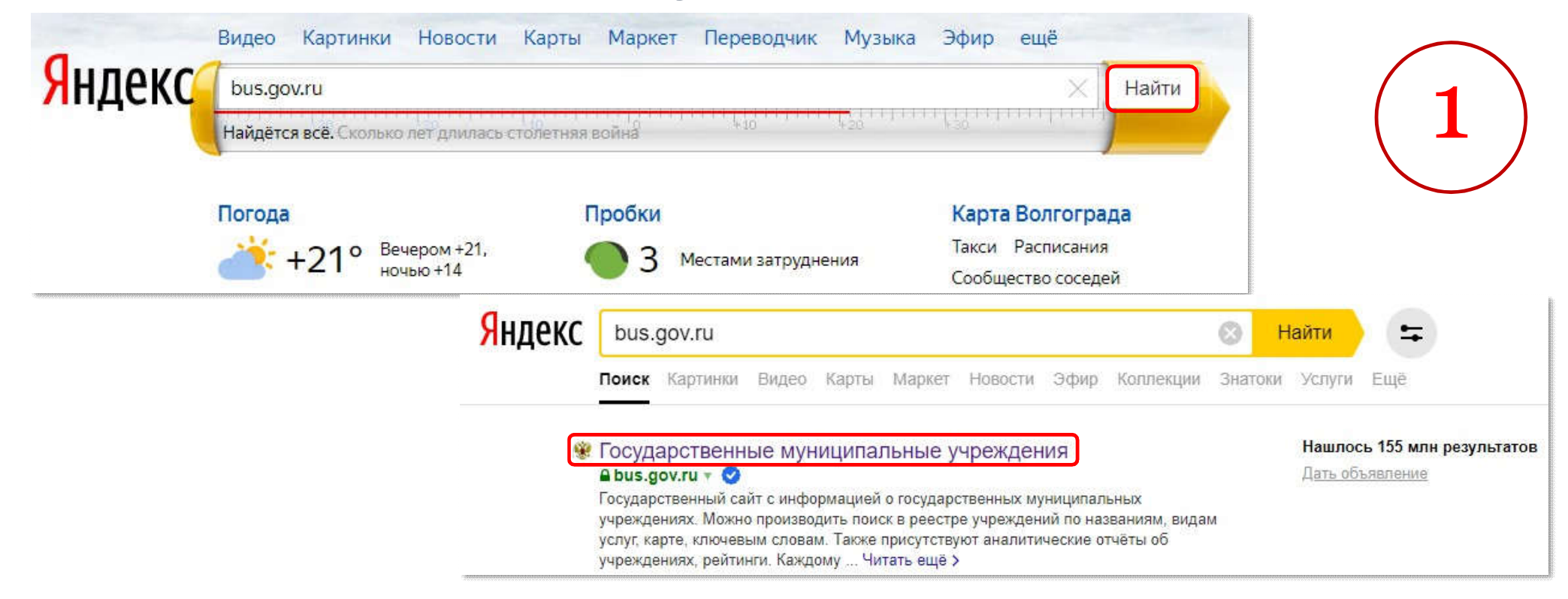

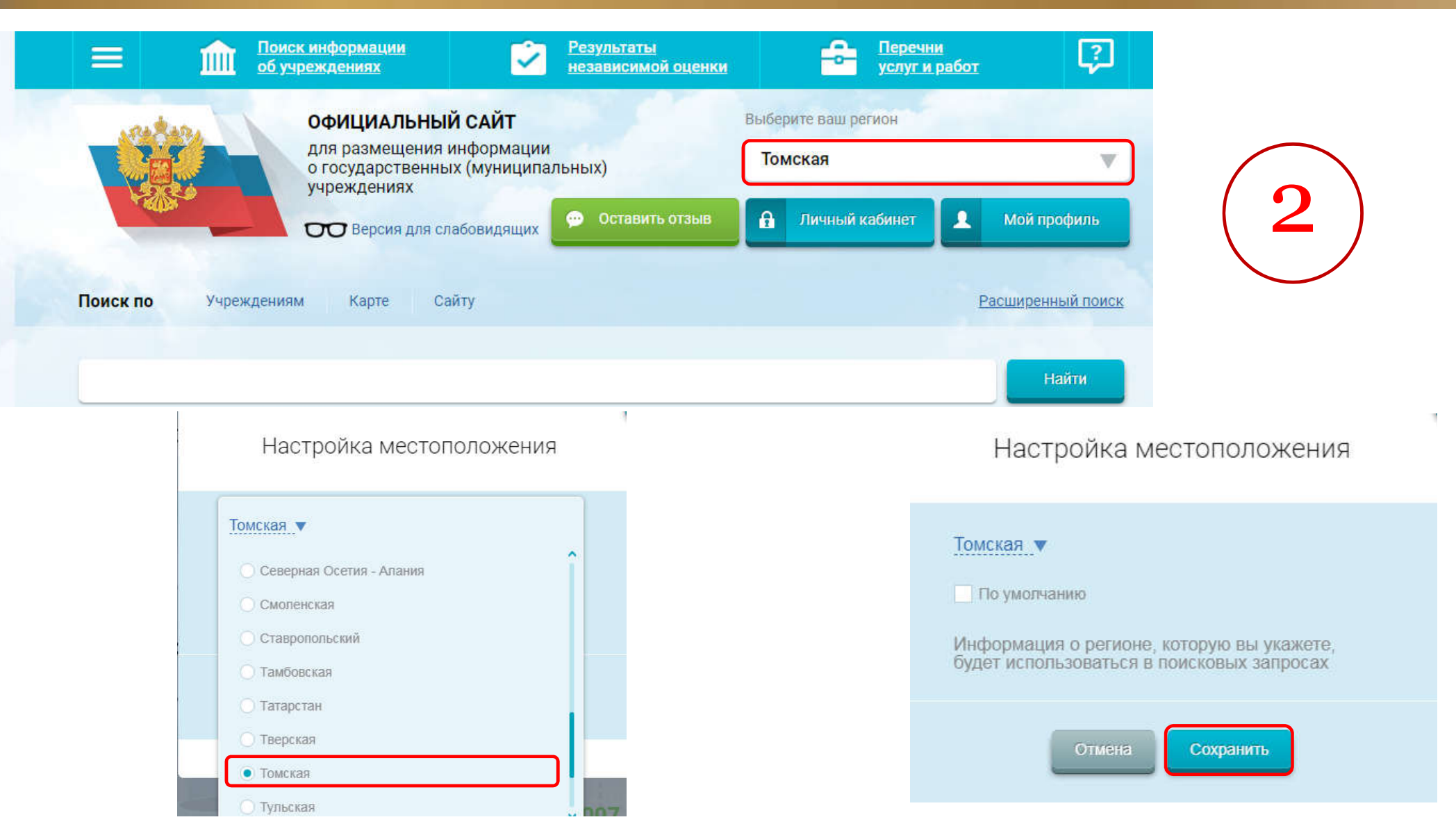

# Шаг 3. В строке поиска набрать наименование организации

| Ориск информации<br>об учреждениях         Результаты<br>независимой оцен           ОфИЦИАЛЬНЫЙ САЙТ         Лля размещения информации<br>о государственных (муниципальных)<br>учреждениях           ОФИЦИАЛЬНЫЙ САЙТ           Версия для слабовидящих | ки Сречни услуги работ Сречни Сречни Ср<br>Сречни Сречни Сречни Сречни Сречни Сречни Сречни Сречни Сречни Сречни Сречни Сречни Сречни Сречни Сречни Сречни Сречни Сречни Сречни Сречни Сречни Сречни Сречни Сречни Сречни Сречни Сречни Сречни Сречни Сречни Сречни Сречни Сречни Сре | 3                                                                        |
|----------------------------------------------------------------------------------------------------|----------------------------------------------------------------------------------------------------|--------------------------------------------------------------------------|
| Выберите район/город для уточнения поиска<br>Поиск по Учреждениям Карте Сайту                                                                                                    | Выбрать<br>Расширенный поиск                                                                                                    |                                                                          |
| Каргасокская                                                                                                    | Найти                                                                                                    |                                                                          |
| (4)<br>Шаг 4. Нажать<br>Подробная информация                                                                                                    | <ol> <li>МУНИЦИПАЛЬНОЕ БЮДЖЕТНОЕ ОБЩЕОБРА:<br/>ОБЩЕОБРАЗОВАТЕЛЬНАЯ ШКОЛА-ИНТЕРНАТ         <ul> <li>636700, Томская обл. Каргасокский р-н. Каргасок</li> <li>738-253-21085</li> <li>http://kar-school.ru</li> </ul> </li> </ol>                                                                                                    | ВОВАТЕЛЬНОЕ УЧРЕЖДЕНИЕ "КАРГАСОКСКАЯ СРЕДНЯЯ<br>`№1"<br>с, Садовая ул. 7 |

Регистрационные данные

🗐 Подробная информация

Сравнить

Дата обновления: 03.02.2020

💬 Оставить отзыв

## Шаг 5. Нажать на кнопку "Оценить"

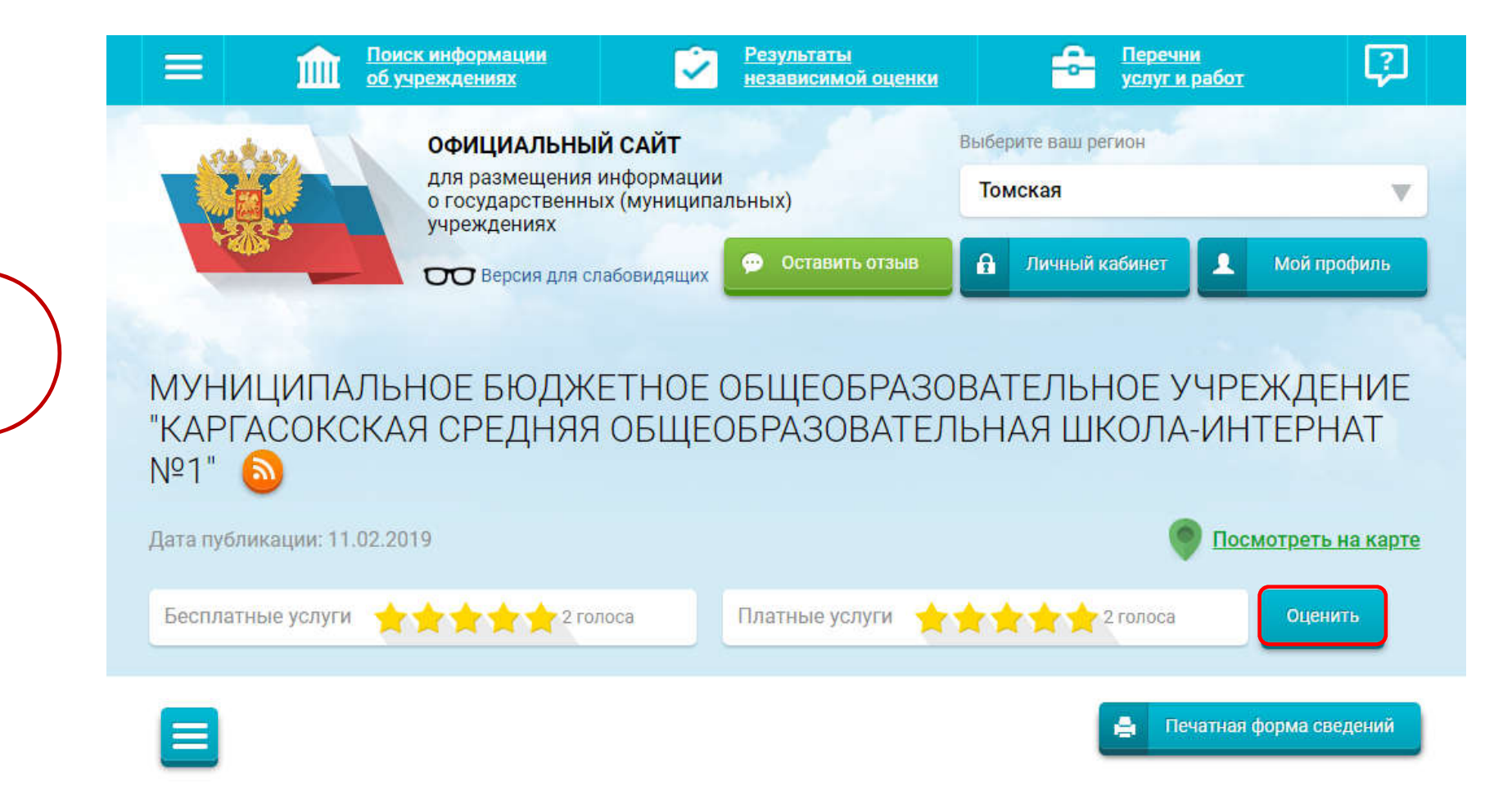

Оцените учреждение

1 звезда — неприемлемо 5 звезд — отлично

МУНИЦИПАЛЬНОЕ БЮДЖЕТНОЕ ОБЩЕОБРАЗОВАТЕЛЬНОЕ УЧРЕЖДЕНИЕ "КАРГАСОКСКАЯ СРЕДНЯЯ ОБЩЕОБРАЗОВАТЕЛЬНАЯ ШКОЛА-ИНТЕРНАТ №1"

| Критерии оценки бесплатных услуг | 🚖 🚖 🚖 🚖 2 голоса |
|----------------------------------|------------------|
| Качество оказываемых услуг/работ | 黄黄黄黄黄            |
| Квалификация персонала           | ****             |

| Критерии оценки платных услуг    | 🚖 🚖 🚖 🚖 2 голоса |
|----------------------------------|------------------|
| Качество оказываемых услуг/работ | 黄素素素素            |
| Квалификация персонала           | 黄黄黄黄黄            |

Введите символы с изображения:

Шаг 6. В появившемся окне поставить оценку (по шкале от 1 до 5)

После выставления оценок по выбранным критериям ввести символы с картинки и нажать на кнопку "Оценить"

## ОТЗЫВ О КАЧЕСТВЕ УСЛУГ

Чтобы оставить отзыв о качестве услуг, предоставляемых учреждением, необходимо:

Шаг 1. В строке поиска на сайте bus.gov.ru набрать наименование организации

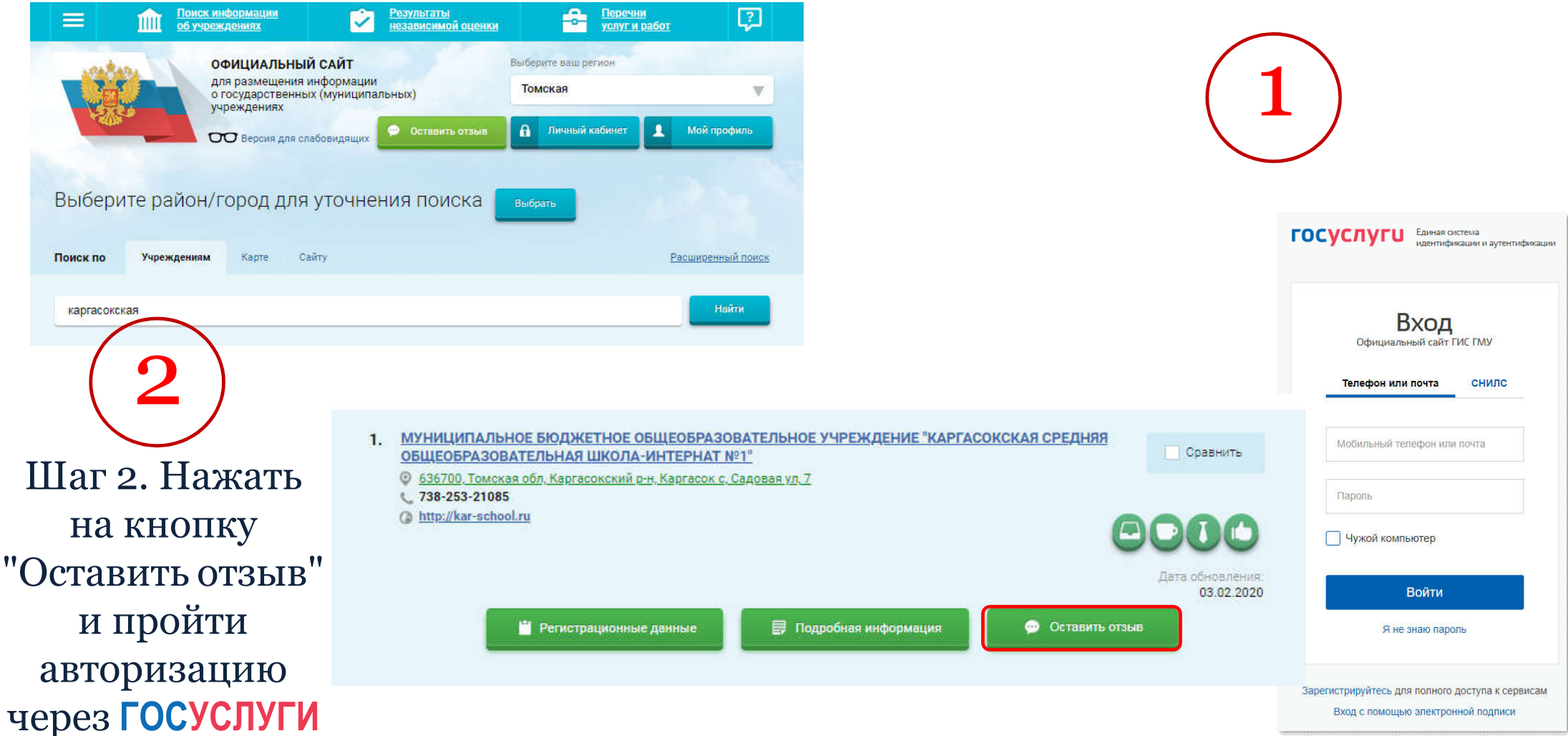

#### ОТЗЫВ О КАЧЕСТВЕ УСЛУГ

#### Оставить отзыв

Данное обращение не является обращением гражданина в соответствии с Федеральным законом от 02.05.2006 г. № 59-ФЗ «О порядке рассмотрения обращений граждан Российской Федерации», а является способом повышения открытости и доступности информации о качестве оказания услуг организациями социальной сферы.

Обратите внимание, что введенный отзыв будет отображаться всем пользователям сайта. Наша электронная почта скрыта от пользователей сайта и необходима только для уведомления об опубликовании и получения ответа на отзыв.

| Представьтесь, пожалуйста                                                                       |                                               |
|-------------------------------------------------------------------------------------------------|-----------------------------------------------|
| Электронная почта                                                                               |                                               |
| Ваш отзыв о результатах<br>независимой оценки качества<br>оказания услуг в социальной<br>сфере? | Ода нет 🤻                                     |
| Заголовок отзыва<br>(Максимальное количество символов 300)                                      | <b></b>                                       |
| Тип отзыва                                                                                      | • Положительный 🔿 Отрицательный 🔿 Пожелание 🏹 |
| ТЕКСТ ОТЗЫВЗ<br>(Максимальное количество символов 4000)                                         | Осталось: 4 000 символов                      |
| Введите символы с изображения                                                                   | 74w2a                                         |
|                                                                                                 | Отменить Отправить                            |

## Шаг 3. Заполнить форму

(3)

После заполнения формы ввести символы с картинки и нажать на кнопку "Отправить"